# www.uba.com

# הכנת שטר מטען יצוא Step By Step

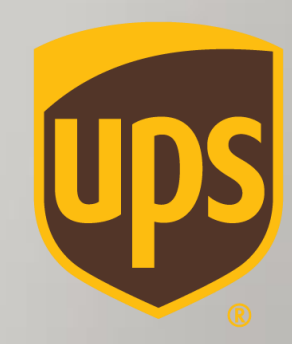

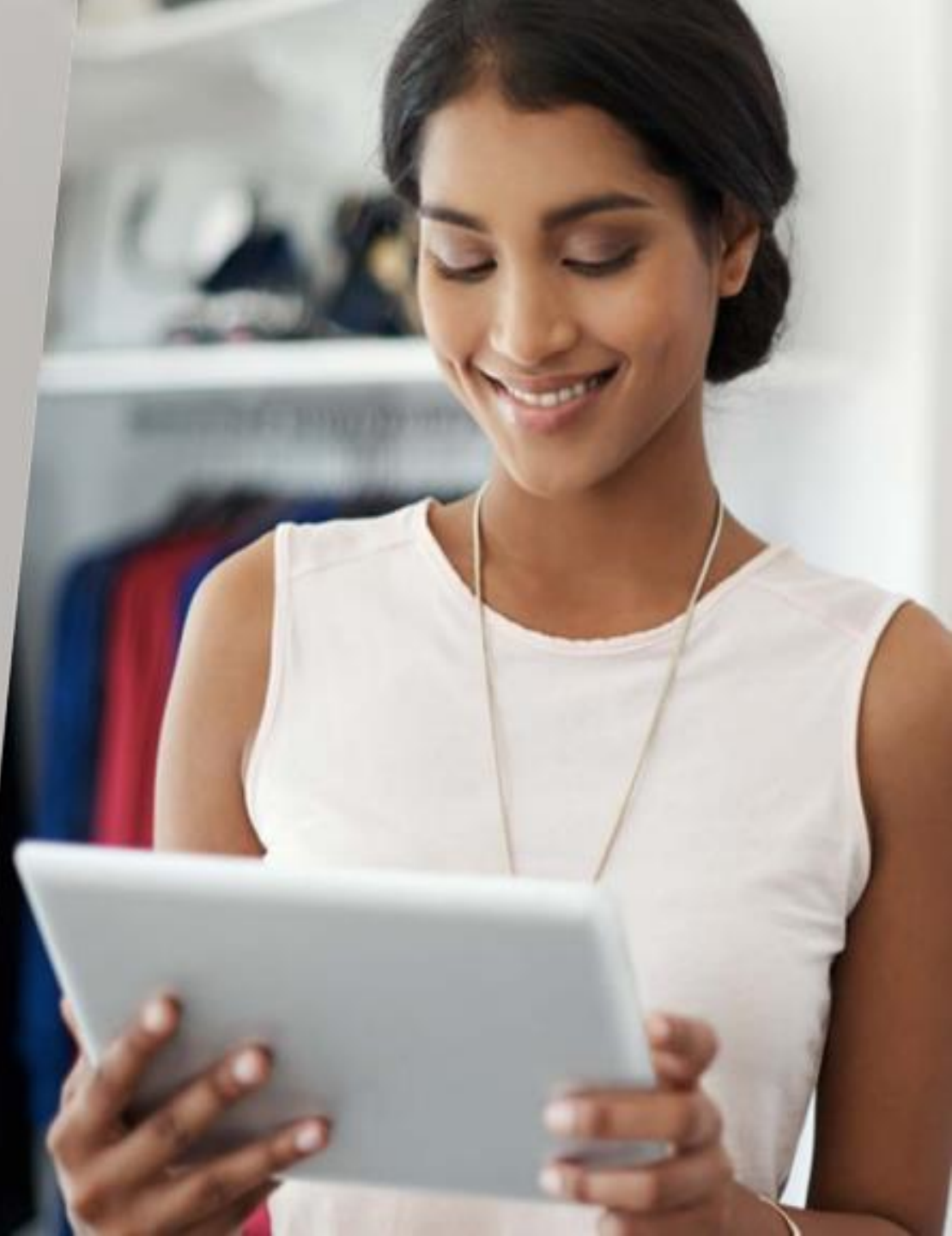

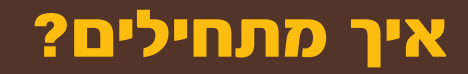

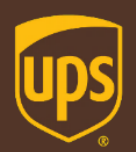

- עברית <u>ל-WWW.UPS.COM, בוחרים באזור המזרח-התיכון ומדינת ישראל לבחירה בשפה האנגלית/עברית סובנסים ל-WWW.UPS.COM</u>
  - \*Log In מתחברים בלחיצה על \*Log In
  - \*Create a Shipment\* להכנת משלוח יצוא, מקליקים על (Shipping\* אז על o

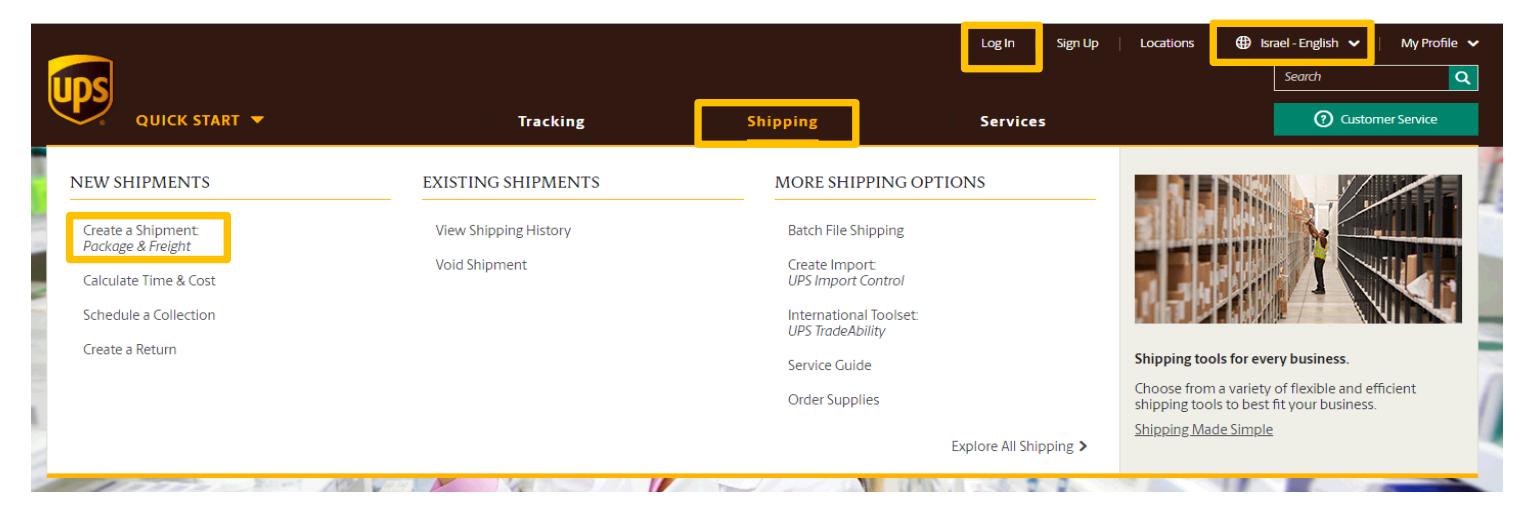

\* המערכת תציג את כתובת האיסוף ומספר הלקוח כברירת מחדל, כפי שהוגדרו מראש. במידה ומעוניינים לשנות כתובת איסוף או לבחור מספר לקוח שונה, לוחצים על "Edit"

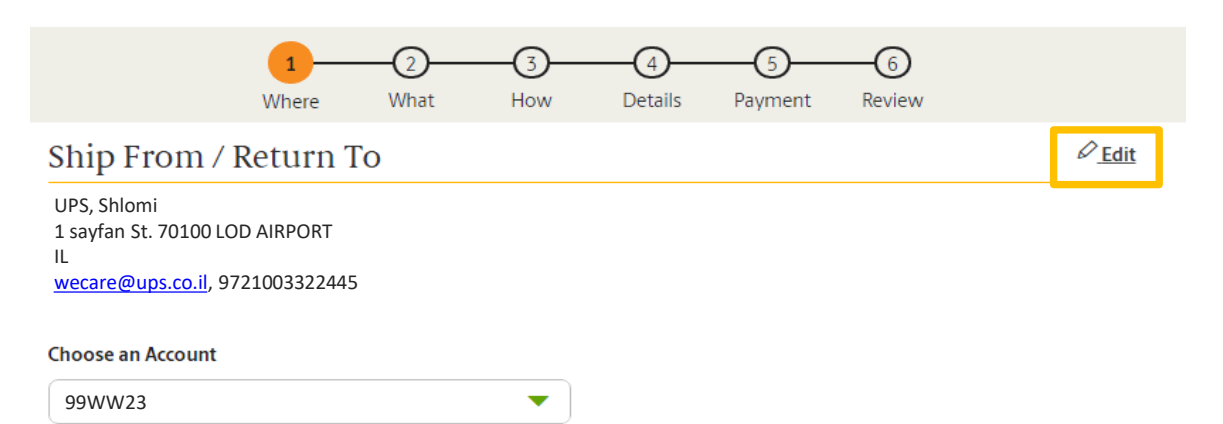

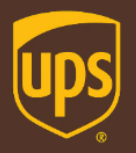

### לאן המשלוח מיועד?

| Where is                                      | s your shipment goi                                 | ng?                       |                        |
|-----------------------------------------------|-----------------------------------------------------|---------------------------|------------------------|
| * Indicates required field                    |                                                     |                           |                        |
|                                               | <ul> <li><u>Back to Previous Version</u></li> </ul> | Switch View               | <sup></sup> <u>Hel</u> |
| Saved Addresses                               | -                                                   |                           |                        |
| Enter New Address                             |                                                     |                           |                        |
| Country or Territory *                        |                                                     |                           |                        |
| Aland Islands                                 |                                                     |                           | •                      |
| Name *                                        | Contact Name *                                      |                           |                        |
|                                               |                                                     |                           |                        |
| Address *                                     |                                                     |                           |                        |
| Street Address                                |                                                     |                           |                        |
| Apartment, suite, unit, building, floor, etc. |                                                     |                           |                        |
| Department, c/o, etc.                         |                                                     |                           |                        |
| City *                                        | Postal Code *                                       | Other Address Information | 1                      |
|                                               |                                                     |                           |                        |
|                                               |                                                     |                           |                        |
| s this a residential address?                 |                                                     |                           |                        |
| No                                            |                                                     |                           |                        |
| Email                                         | Phone *                                             | Exten                     | sion                   |
|                                               |                                                     |                           |                        |

# Continue\* ממלאים את פרטי הנמען, ולוחצים על ○ \*שדות עם כוכבית הינם שדות חובה

\* ניתן לשמור כתובת לספר הכתובת על-ידי לחיצה על כפתור "Save As New Entry - Yes" והוספת כינוי עבור אותה הכתובת לטובת משלוחים עתידיים

UPS may use the email address and/or mobile number provided to update your receiver about the status of their package.

Nickname

Back Continue Cancel Shipment

Save As New Entry

Yes

### מהו סוג האריזה?

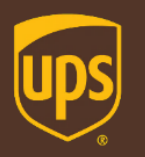

#### What kind of packaging are you using?

| ndicates required field                     | 4       | Pack to Provious Version         | & Switch View          | () Lak       |
|---------------------------------------------|---------|----------------------------------|------------------------|--------------|
|                                             |         | Back to Previous version         | * <u>Switch view</u>   | © <u>Hei</u> |
| 🛱 Package 1                                 |         |                                  | 🖸 Du                   | plicate      |
| Packaging Type *                            |         | Weight *                         |                        |              |
| My Packaging                                | -       |                                  |                        | kg           |
|                                             |         |                                  |                        | _            |
| (i) Shipping Tip: Shipments are priced eith | er bv v | veight or dimensional weight – a | a calculation based on | -            |
| package size.                               |         |                                  |                        |              |
| (                                           |         |                                  |                        |              |
| Length                                      |         |                                  |                        |              |
|                                             | cm      |                                  | *                      |              |
| Width                                       |         |                                  |                        |              |
|                                             | cm      |                                  |                        |              |
| Height                                      |         |                                  |                        |              |
|                                             | cm      | <→                               | *                      |              |
|                                             |         |                                  |                        |              |
| Declared Value Help 🕥                       |         |                                  |                        |              |
|                                             | USD     |                                  |                        |              |
| View Reference Numbers                      |         |                                  |                        |              |
| View Package Options                        |         |                                  |                        |              |
|                                             |         |                                  |                        |              |
|                                             |         |                                  |                        |              |

~

ס ממלאים את המידע עבור כל חבילה, סוג אריזה, משקל ומידות
 ס ממלאים את המידע עבור כל חבילה, סוג אריזה, למעט אם Packaging Type, למעט אם

Packaging Type \*

| My Packaging         | • |
|----------------------|---|
| My Packaging         |   |
| UPS Express Box      |   |
| UPS Express Envelope |   |
| UPS Pak              |   |
| UPS Tube             |   |

\* שדה Declared Value: החבות של UPS בגין אובדן או נזק ישיר למשלוח מוגבלת עפ״י תנאי שט״מ עד לסך מקסימלי של 100\$

\* ניתן לרכוש ביטוח חיצוני בהצטרפות לפוליסה קבוצתית ע"ש החברה בכפוף לתנאי מסמך ההצטרפות ולתנאי הפוליסה.

לונגאי מסמן החצטו פות ולתנאי הפתיסה. אין לציין ערך בשדה "שירות ערך מוצהר להובלה" Declared Value

לפרטים נוספים והצטרפות <mark>לחצו כאן</mark>

Add Another Package

### מהו סוג האריזה?

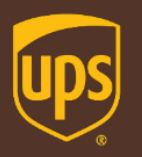

| Reference Numbers                                                                                                    |                                                                                                    |
|----------------------------------------------------------------------------------------------------|----------------------------------------------------------------------------------------------------|
| Reference No. 1         Image: Shipping Tip: A 'reference number' is any combination of numbers and letters you can use to track and identify your shipment.         Image: Add a scannable barcode for reference No. 1 on my shipping label | * ניתן להוסיף שני מספרי אסמכתאות:<br>Reference No.1/2 : משמש לצורך זיהוי פנימי. ניתן לבחור בכל צירוף של<br>מספרים/אותיות שיסייעו לכם לזהות את המשלוח                                   |
| Reference No. 2 Use this number for all packages                                                                                                    |                                                                                                    |
| Package Options                                                                                                    | Yes במידה והחבילה מכילה סוללות ליתיום, יש לעדכן זאת באמצעות סימון<br>בשדה - Include lithium batteries                                                                                  |
| No     Include lithium batteries     Help ③       All lithium ion or metal cells and batteries     Help ③       No     Large Package or Additional Handling (+\$)       Bulky or unpockaged itams                                            | * במידה ומדובר במשלוח גדול או משלוח שדורש טיפול נוסף, יש לעדכן זאת<br>באמצעות סימון Yes בשדה Large Package or Additional Handling.<br>השירות כרוך בדמי טיפול נוספים בסך 1.75 \$ לחבילה |
| Add Another Package                                                                                                    | * ניתן להוסיף חבילה נוספת באמצעות לחיצה על כפתור<br>"Add Another Package" ולחזור על התהליך עבור כל חבילה.<br>במודה והתכולות זהות נותו לכתוב באומצוה ושל שכמול המודע על-ודו             |
|                                                                                                    | במידון וווובילות הוות ביתן לבהוו באופצ הישל שלפול המידע על יד<br>לחיצה על כפתור "Duplicate"                                                                                            |

### מהו סוג השירות הנבחר?

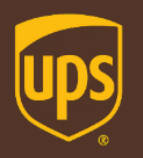

| How w                        | ould you like to ship  | ?                        |  |
|------------------------------|------------------------|--------------------------|--|
| * Indicates required field   |                        |                          |  |
| ← Back to Previous Version   |                        |                          |  |
| Would you like us to collect | your shipment for you? |                          |  |
| No, I'll drop it off.        | We're sorry. T         | he pickup service is not |  |
|                              | available in y         | our area.                |  |
|                              |                        |                          |  |
| Drop-off Date *              |                        |                          |  |
| 4/7/2018                     |                        |                          |  |
|                              |                        |                          |  |

### בוחרים את סוג השירות המבוקש עבור המשלוח

**- בשלב הזמנת האיסוף בוחרים באופציה-**

בסוף תהליך הכנת שטר המטען, ניתן להזמין איסוף

."No, I will drop it off"

www.ship.co.il בקלות באתר

#### When would you like it delivered?

| Fri               | Tue                     |
|-------------------|-------------------------|
| 6 Jul 2018        | 10 Jul 2018             |
| by End of Day     | by End of Day           |
| UPS Express Saver | UPS Worldwide Expedited |
| \$115.06          | \$109.73                |

The above delivery dates/times are estimated, but not necessarily guaranteed. Refer to the Service Guide dates and times, and refer to Guarantees and Notices for additional information.

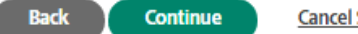

Cancel Shipment

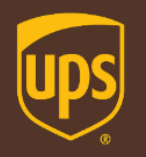

### כמעט סיימנו! מספר פרטים נוספים...

| Almost finished. Let's check a few more details. |                                                                                                    |                       | חרים את מטרת היצוא המתארת באופן המדויק |                                                                                                    |
|--------------------------------------------------|----------------------------------------------------------------------------------------------------|-----------------------|----------------------------------------|----------------------------------------------------------------------------------------------------|
| * Indicates required                             | l field                                                                                                   |                       |                                        | ביותר את מטרת השילוח                                                                                                    |
|                                                  | ← Back to Previous                                                                                        | Version 🕴 Switch View | ⊕ 🗇 🗹 🗇                                | לאחר מכן, תתווסף האופציה להכנת חשבונית ספק                                                                                                   |
| Internatio                                       | nal Shipping Details                                                                                      |                       |                                        | .UPS באמצעות אשף הטפסים של (Invoice)                                                                                                    |
| What best describ                                | es this shipment? *                                                                                       |                       |                                        | פירוט בהמשך המסמך                                                                                                    |
| Select One                                       |                                                                                                    |                       | -                                      | מוסיפים תיאור טובין (באנגלית בלבד) 🕔                                                                                                    |
| What are you ship<br>Specific description        | ping? *<br>of shipment contents for the label; max 35 characters                                          |                       |                                        |                                                                                                    |
| No                                               | Add or modify email notifications<br>Manage updates for this shipment                                     |                       |                                        |                                                                                                    |
| No                                               | Deliver only to the receiver's address (+\$)<br>Do not allow the package to be routed to another location | for collection.       |                                        | מעוניינים בשירותים נוספים?<br>זמנו Yes, בהתייחס לשירות המבוקש:<br>■ הוספת התראות סטטוס במייל ללא עלות<br>■ הפצה לכתובת נמען ללא אפשרות שינוי |
| No                                               | Require a signature (+\$)                                                                                 |                       |                                        | כתובת מצידו - בתוספת תשלום<br>בקשת חתימה של הנמען - בתוספת תשלום                                                                             |
| Back                                             | Continue Cancel Shipment                                                                                  |                       |                                        | במידה ומתאפשר ליעד הנבחר שירות הפצה ביום שבת,<br>אדה זה יפתח לבחירה                                                                          |

# איך מכינים Invoice?

-

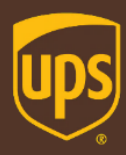

\* אשף הטפסים מאפשר הכנת חשבונית ספק (Invoice), בלחיצה על כפתור "Open Easy Forms" ומילוי פרטי תכולת המשלוח וערכו

> \* במידה ואין צורך להשתמש באשף הטפסים יש לבחור באופציה "Attached My Own To Shipment"

#### What are you shipping?

Use Our Forms Wizard

**Open Easy Forms** 

How would you like to add this form? \*

Commercial Invoice

**Complete Online** 

Complete Online

| Choose Saved Product                                      |                                           |
|-----------------------------------------------------------|-------------------------------------------|
| Select One                                                |                                           |
| Product Details                                           |                                           |
| OR                                                        |                                           |
| Please describe this item *                               |                                           |
| For customs declarations, be as specific as possible.     |                                           |
| How is this product packaged or sold? *                   | How many of this item are you shipping? * |
| Unit of Measure                                           | Number of Units                           |
| Select One                                                |                                           |
| What is the value of a single unit, as Help ① packaged? * | Currency * US Dollar                      |
| Where was this product made or assembled? *               |                                           |
| Israel 🗸                                                  |                                           |
| Save to Product List                                      |                                           |
| No                                                        |                                           |
|                                                           | \$                                        |
|                                                           |                                           |

Next

Give the minimum data required for customs approval and generate your forms automatically.

A Required to export anything other than documents (including personal items and goods not for sale)

#### ס ממלאים ב-Invoice את הפרטים הבאים: 💿

- תיאור הטובין •
- אופן האריזה •
- כמות יחידות
- אופן המדידה של המוצר (למשל, Each מציין יחידות בודדות)
  - עלות עבור יחידה
    - סוג מטבע
    - ארץ תוצרת •

\* במידה וברצונך לשמור על פירוט המוצר ב-Invoice למשלוחים עתידיים, יש ללחוץ על "Yes"

# איך מכינים Invoice?

×

\* ניתן לצרף את קוד סיווג המכס של המוצר במידה וידוע (שדה זה אינו חובה). להמשך לחצו על "Next"

Review Products - סקירת הפרטים שבחשבונית. ניתן לערוך ולהסיר פרטים
 Review Products - סקירת הפרטים
 גיתן להוסיף מוצר לחשבונית על-ידי לחיצה על "Add Product" ומילוי הפרטים

- "I'm Done" להשלמת התהליך לוחצים על
- (Invoice) זה הכל- יצרתם חשבונית ספק! (™ation) כ. זה הכל יצרתם חשבונית ספק! (Edit\*

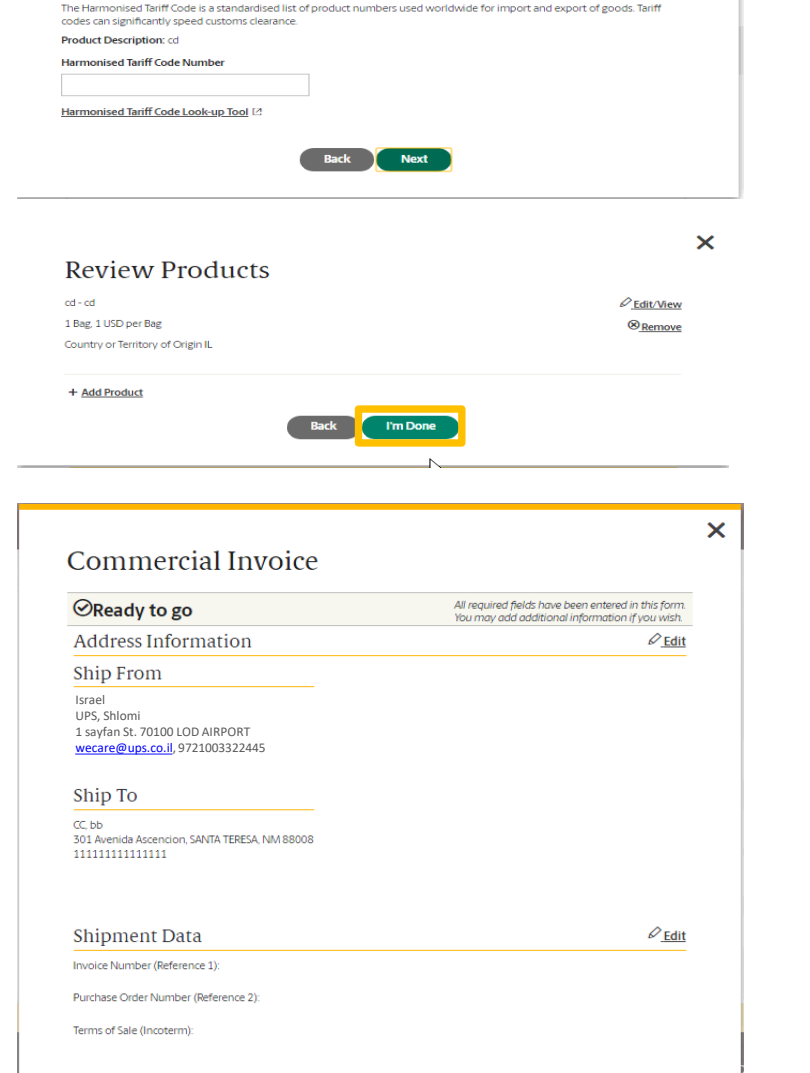

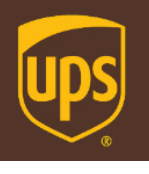

Find or enter a tariff code.

Product Information

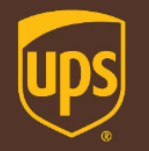

# מהו אופן התשלום?

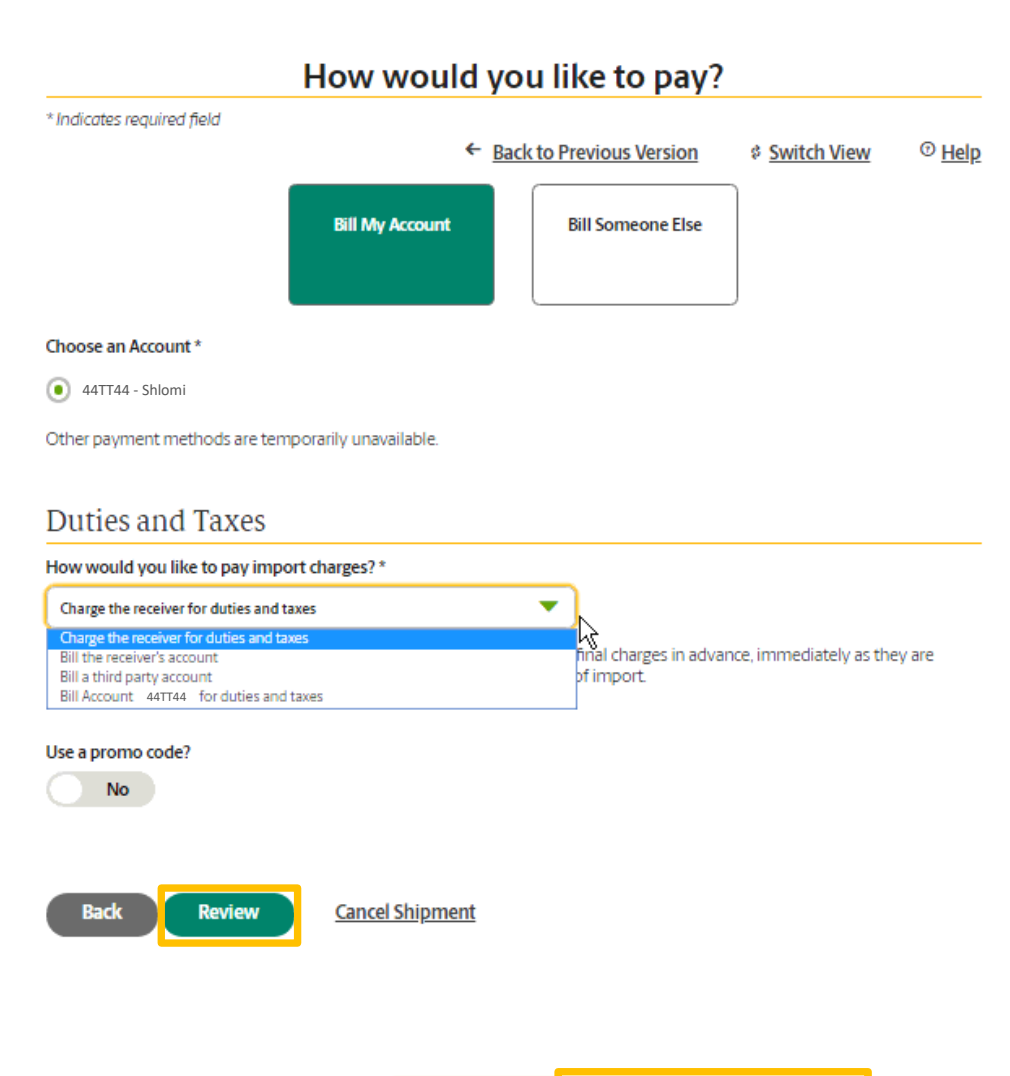

Review

# בוחרים מי משלם עבור עלות הובלת המשלוח וכן על עלויות המיסים והעמלות במידה ויחולו

לוחצים על כפתור "Review" לסריקת פרטי המשלוח
 טרם הדפסת שטר המטען. ניתן לערוך את הפרטים
 במידת הצורך על-ידי לחיצה על "Edit" ולאחר מכן
 "Pay & Get Labels" לוחצים על "Pay & Get Labels"

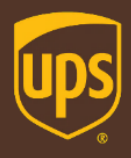

### סיימנו, שטר המטען מוכן!

| Shlomi         9721003322445         2 KG           UPS         1 sayfan St.         SHP#1: 44T           LOD AIRPORT 70100         SHP WT: 21           ISRAEL         SHP WT: 24           BB         1111111111111111111111           CC         301 AVENIDA ASCENCION | 1 OF 1<br>FOLD HERE<br>FOLD HERE                                                                                                    | View/Print Labe<br>I. Ensure there are<br>to print dialogue box                                                                                      | זה הכל! בסיום התהליך יופק שטר מטען עם מי<br>מעקב ייחודי המתחיל ב-1z                                                                                                    |
|----------------------------------------------------------------------------------------------------|----------------------------------------------------------------------------------------------------|----------------------------------------------------------------------------------------------------|----------------------------------------------------------------------------------------------------|
| SANTA TERESA NM 88008<br>UNITED STATES<br>NM 880 (                                                                                                    | - 3 copies of a completed cust<br>abel at the solid line below. If<br>laced label using clear plustic skill<br>te a scheduled collection, have y<br>the a Collection of find a UPS to<br>our acceptance of the original li<br>to authorise UPS to act as forw                                                                                                    | I<br>no other shipping or tracking<br>that appears. Note: If your brow                                                                               | WWW.UPS.COM Says<br>Your pop-up windows for printing have been blocked. If you are using<br>the Chrome browser, you can unblock pop-ups by clicking on the<br>icon in the address bar. |
| SATURATION IN THE SAVER<br>TRACKING #: 1Z 44T T44 04 9653 5296                                                                                                    | IP         IP         IP | להתקבל<br>וץ על<br>ת החלונות איינע איינער איינער איינער איינער איינער איינער איינער איינער איינער איינער איינער איינער איינער<br>ג החלונות, select P | * בעת הכנת שטר מטען בפעם הראשונה עשויה מ<br>התראה בנוגע לחסימת חלונות קופצים, עליך ללח<br>הכפתור הפחיעים על מנת לבטל את חסימר<br>הקופצים                                               |
| 2010-01-04.11481.09<br>2011-11421.09 NNR 94.66.6(2014                                                                                                    | purposes, sig                                                                                                    | int from the F                                                                                                    |                                                                                                    |

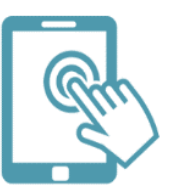

אנחנו כאן לרשותכם! צוות התמיכה הטכנית זמין לכל שאלה בטלפון – 03-5770112 בדוא"ל – <u>hd@ups.co.il</u>